Resultados evaluación docente

MANUAL DE USUARIO

DOCENTE

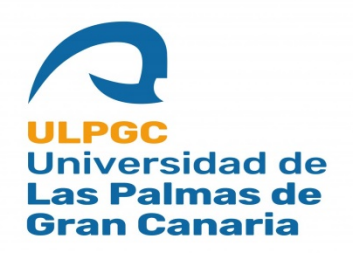

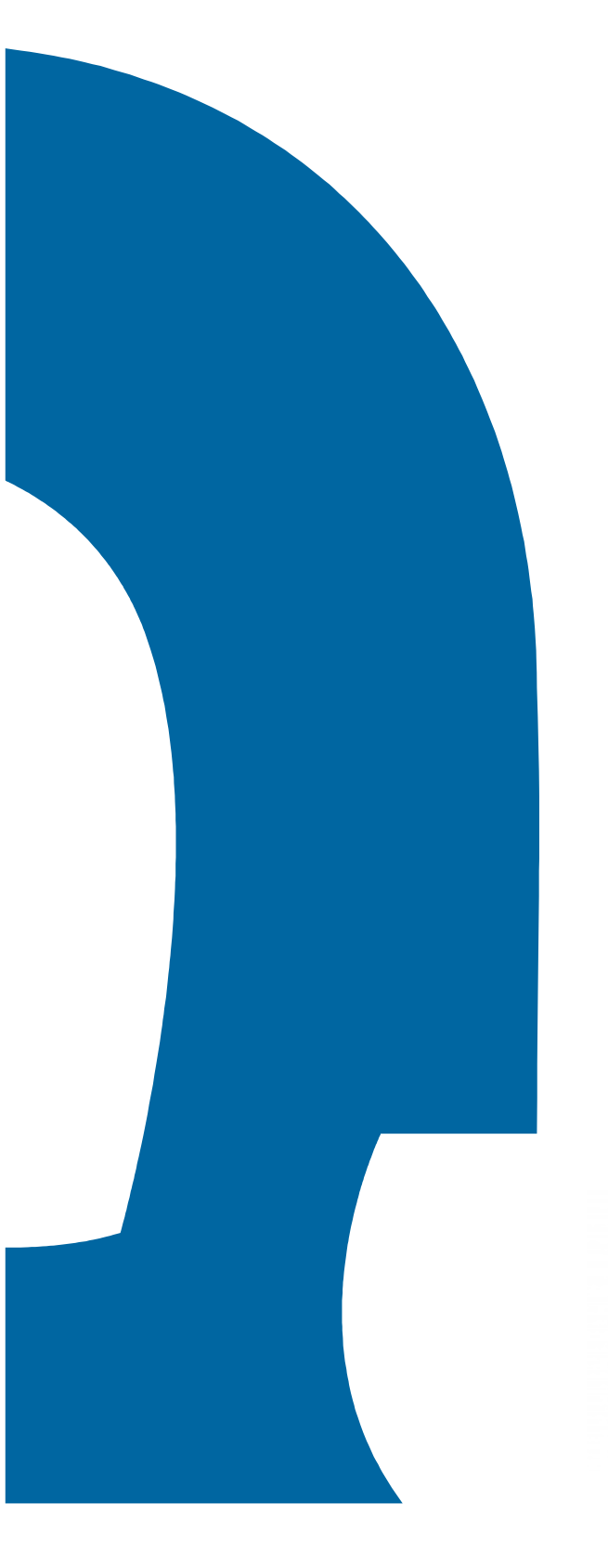

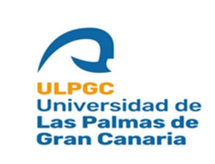

Fecha de última revisión: 31/05/2022

# Índice de contenido

| 1. | Introducción                           | 3  |
|----|----------------------------------------|----|
| 2. | Descripción funcional de la aplicación | 4  |
| 2  | .1 Docente                             | 4  |
|    | 2.1.1 Consulta personal                | 4  |
|    | 2.1.2 Consulta general                 | 13 |
| 3. | Acceso a la aplicación                 | 19 |
| 3  | .1 Requisitos                          | 19 |
| 4. | Errores conocidos                      | 20 |

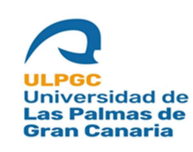

### 1. Introducción

Los resultados de evaluación docente vienen derivados de las encuestas de valoración docente realizadas por los estudiantes de la Universidad de Las Palmas de Gran Canaria (ULPGC) anualmente, ya a partir del curso académico 2020/21 estas encuestas se realizan de manera online en modalidad de presencial y a partir del curso académico 2022/23 se realizarán de la misma manera en la modalidad de Teleformación.

Con esta nueva herramienta web el docente podrá ver los resultados de su evaluación desde el curso académico 2011/12 en la modalidad presencial y desde el curso académico 2014/15 en la modalidad de Teleformación, así como una consulta general de los resultados por departamento, rama, titulación, centro o toda la ULPGC (excepto Teleformación) en la modalidad presencial y por titulación y toda Teleformación en la modalidad de Teleformación.

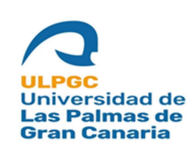

## 2. Descripción funcional de la aplicación

A continuación, se muestran las funcionalidades de la aplicación y las relaciones entre sí. Se explica cada funcionalidad en base a capturas de pantallas de cada vista de la aplicación.

Las funciones principales que componen la aplicación son las siguientes y se clasifican por el rol del usuario que la utiliza y sus opciones de menú:

- Docente
  - Consulta personal
  - o Consulta general

#### 2.1 Docente

El docente tendrá **el rol en la aplicación ROLE\_MU\_PDI**. A continuación veremos detalladamente cada funcionalidad de sus opciones de menú.

#### 2.1.1 Consulta personal

Esta opción de menú es la opción por defecto cuando entra en la aplicación el docente. Aparecerá un listado de las asignaturas en las que el docente ha sido evaluado, por defecto en el curso académico más reciente.

| Resultados<br>Evaluación Docente |                                                                                                    |
|----------------------------------|----------------------------------------------------------------------------------------------------|
| Consulta personal                | Podrá consultar los resultados de las asignaturas presenciales a partir del curso académico 2011/12.     |
| Consulta general                 | Podrá consultar los resultados de las asignaturas de teleformación a partir del curso académico 2014/15. |
| Manual de ayuda                  | Filtrar resultados por curso académico                                                                   |
|                                  | Presencial                                                                                               |
|                                  | Agrupar asignaturas                                                                                      |
|                                  | Asignatura                                                                                               |
|                                  | (41721) - DIDÁCTICA DE LA FÍSICA, DE LA QUÍMICA, DE LA GEOLOGÍA Y DE LA EDUCACIÓN AMBIENTAL              |
|                                  | (43720) - SISTEMAS E INFRAESTRUCTURAS DE TELECOMUNICACIÓN                                                |
|                                  | (43760) - POSTPRODUCCIÓN DIGITAL Y ANIMACIÓN                                                             |
|                                  | (43761) - PROYECTOS E INFRAESTRUCTURAS AUDIOVISUALES                                                     |
|                                  | Teleformación                                                                                            |
|                                  | Agrupar asignaturas                                                                                      |
|                                  | Asignatura                                                                                               |
|                                  | (43343) - CONTROL DE GESTIÓN                                                                             |

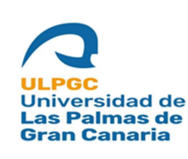

Fecha de última revisión: 31/05/2022

Como vemos en la captura anterior se muestra un mensaje para indicar que los resultados que se pueden ver en la web son a partir del curso académico 2011/12 para la modalidad presencial y a partir del curso académico 2014/15 en la modalidad de Teleformación. Seguidamente un combo para elegir el curso académico en el cual quiere ver los resultados, por defecto el más reciente que ha sido evaluado dicho docente y un check para agrupar los resultados por asignaturas que veremos su funcionalidad más adelante. El listado muestra una o dos tablas dependiendo si el año académico elegido el docente imparte en una modalidad o en ambas, con una columna con el código más nombre de la asignatura, este listado está ordenado por código de asignatura de menor a mayor. Para acceder a la siguiente pantalla se puede hacer de formas: la primera marcando el check de "*Agrupar asignaturas*" si tiene más de una asignatura evaluada en la modalidad y curso académico elegido, esto hará que en las siguientes pantallas los resultados se muestren agrupando todas las asignaturas del listado y la segunda manera clicando de manera individual en cualquiera de las asignaturas para mostrar los resultados de sólo esa asignatura. A continuación mostramos una captura de cada forma:

| Docente                                                                                                    |                                                                                                    |
|----------------------------------------------------------------------------------------------------|----------------------------------------------------------------------------------------------------|
| Departamento                                                                                                  | INGENIERÍA MECÁNICA                                                                                                    |
| Curso seleccionado                                                                                            | 2020/21                                                                                                    |
| Asignatura evaluada                                                                                           | (51220) - BIODISEÑO Y BIOFABRICACIÓN                                                                                                    |
|                                                                                                    |                                                                                                    |
| cuestionario<br>aracterísticas del (                                                                          | Acceder a los resultados del cuestionario<br>studiante evaluador                                                                        |
| cuestionario<br>aracterísticas del (<br>/-] Mostrar/Ocultar todos<br>+ Grado de asiste                        | Acceder a los resultados del cuestionario<br>studiante evaluador<br>acia a las clases de la asignatura                                  |
| cuestionario<br>aracterísticas del (<br>/-] Mostrar/Ocultar todos<br>+ Grado de asiste<br>+ El interés del es | Acceder a los resultados del cuestionario<br>studiante evaluador<br>acia a las clases de la asignatura<br>sudiante por la asignatura es |

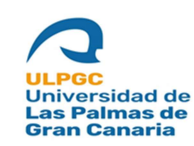

Fecha de última revisión: 31/05/2022

| Departamento                                                                                                    | INGENIERÍA MECÁNICA                                                                                                    |  |
|----------------------------------------------------------------------------------------------------|----------------------------------------------------------------------------------------------------|--|
| Curso seleccionado                                                                                                    | 2020/21                                                                                                    |  |
| Asignaturas evaluadas                                                                                                    | (50945) - FABRICACIÓN INTEGRADA<br>(51209) - MATERIALES COMPUESTOS Y AVANZADOS<br>(51219) - FABRICACIÓN AVANZADA E INDUSTRIA 4.0<br>(51220) - BIODISEÑO Y BIOFABRICACIÓN |  |
| Cuestionarios                                                                                                    | Acceder a los resultados agrupados de los cuestionarios                                                                                                    |  |
| aracterísticas del es                                                                                                    | tudiante evaluador                                                                                                    |  |
| Características del es<br>:/-] Mostrar/Ocultar todos                                                                       | tudiante evaluador                                                                                                    |  |
| Características del es<br>-/-] Mostrar/Ocultar todos<br>+ Grado de asisteno                                                | tudiante evaluador<br>cia a las clases de la asignatura                                                                                                    |  |
| Características del es<br>/-] Mostrar/Ocultar todos<br>+ Grado de asisteno<br>+ El interés del estu                        | tudiante evaluador<br>cia a las clases de la asignatura<br>idiante por la asignatura es                                                                                  |  |
| Características del es<br>/-] Mostrar/Ocultar todos<br>+ Grado de asisteno<br>+ El interés del estu<br>+ ¿Dispone el estuc | tudiante evaluador<br>cia a las clases de la asignatura<br>idiante por la asignatura es<br>liante de los conocimientos previos para cursar la asignatura?                |  |

En las dos capturas anteriores se muestra en la parte superior una ficha con los datos del docente y de la o las asignaturas evaluadas según esté consultado una asignatura o todas agrupadas, al final de la ficha aparece un enlace para acceder a la siguiente pantalla que veremos más adelante donde se mostrarán los resultados por preguntas, por factores y las gráficas comparativas. Luego aparece el apartado de los resultados según las características del estudiante evaluador, separando cada característica en un acordeón que si se despliega mostrará los resultados correspondientes a dicha característica. Aparecerán tantas características o acordeones según tenga el cuestionario elegido de ese curso académico. A continuación se muestra dos capturas con los resultados al desplegar un par acordeones, con los demás funciona de igual manera:

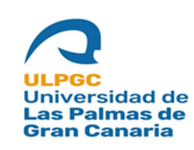

Fecha de última revisión: 31/05/2022

#### Características del estudiante evaluador

#### [+/-] Mostrar/Ocultar todos

- Grado de asistencia a las clases de la asignatura

| Menos del 40 %  | _  |      |
|-----------------|----|------|
|                 | 0  | 0%   |
| Entre 40-60 %   | 0  | 0%   |
| Más del 60-80 % | 2  | 20%  |
| Más del 80 %    | 8  | 80%  |
| Total           | 10 | 100% |

Pantalla consulta personal: características del estudiante evaluador

| Posibles respuestas | Cantidad de respuestas | Porcentaje de respuestas |
|---------------------|------------------------|--------------------------|
| Muy bajo            | 1                      | 10%                      |
| Bajo                | 0                      | 0%                       |
| Medio               | 6                      | 60%                      |
| Elevado             | 3                      | 30%                      |
| Total               | 10                     | 100%                     |
|                     |                        |                          |
|                     |                        |                          |

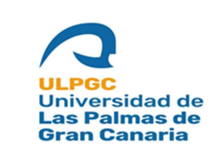

Para acceder a la siguiente pantalla para ver los resultados se realiza mediante el enlace que está al final de la ficha principal como comentamos anteriormente, vemos la siguiente pantalla con algunas capturas:

| Departamento                                                                                                    | INGENIERÍA ELÉCTRICA                                 |                                                                                     |   |
|----------------------------------------------------------------------------------------------------|------------------------------------------------------|-------------------------------------------------------------------------------------|---|
| Curso seleccionado                                                                                                    | 2020/21                                              |                                                                                     |   |
| Asignatura evaluada                                                                                                    | (50946) - TECNOLOGÍA ENERGÉTICA                      | x                                                                                   |   |
| Características del es                                                                                                    | studiante evaluador - Filtros                        | para los resultados                                                                 |   |
| Características del es<br>+/-] Mostrar/Ocultar filtros<br>Grado de asistencia a las clases                                                                                   | tudiante evaluador - Filtros                         | para los resultados<br>El interés del estudiante por la asignatura es               |   |
| Características del es<br>+/-] Mostrar/Ocultar filtros<br>Grado de asistencia a las clases<br>Sin filtro                                                                     | de la asignatura                                     | para los resultados<br>El interés del estudiante por la asignatura es<br>Sin filtro | • |
| Características del es<br>+/-] Mostrar/Ocultar filtros<br>Grado de asistencia a las clases<br>Sin filtro                                                                     | de la asignatura                                     | para los resultados<br>El interés del estudiante por la asignatura es<br>Sin filtro | • |
| Características del es<br>+/-] Mostrar/Ocultar filtros<br>Grado de asistencia a las clases<br>Sin filtro<br>Conocimientos previos del estur                                  | de la asignatura                                     | para los resultados<br>El interés del estudiante por la asignatura es<br>Sin filtro | • |
| Características del es<br>+/-] Mostrar/Ocultar filtros<br>Grado de asistencia a las clases<br>Sin filtro<br>Conocimientos previos del estur<br>Sin filtro                    | de la asignatura<br>diante para cursar la asignatura | para los resultados<br>El interés del estudiante por la asignatura es<br>Sin filtro | • |
| Características del es<br>+/-] Mostrar/Ocultar filtros<br>Grado de asistencia a las clases<br>Sin filtro<br>Conocimientos previos del estur<br>Sin filtro                    | de la asignatura<br>diante para cursar la asignatura | para los resultados<br>El interés del estudiante por la asignatura es<br>Sin filtro | • |
| Características del es<br>+/-] Mostrar/Ocultar filtros<br>Grado de asistencia a las clases<br>Sin filtro<br>Conocimientos previos del estud<br>Sin filtro<br>Aplicar filtros | de la asignatura<br>diante para cursar la asignatura | para los resultados<br>El interés del estudiante por la asignatura es<br>Sin filtro |   |

|   | + Resultados de la consulta por preguntas |  |
|---|-------------------------------------------|--|
|   | + Gráfica comparativa por preguntas       |  |
| - | + Resultados de la consulta por factores  |  |
| - | + Gráfica comparativa por factores        |  |
| _ |                                           |  |
|   | Consulta personal: resultados             |  |

En esta pantalla como se ve en las capturas, se muestra al principio como en la pantalla anterior una ficha con los datos del docente, curso académico y asignatura o asignaturas evaluadas; luego una serie de filtros según las características existentes del estudiante evaluador y los resultados con sus gráficas correspondientes separadas en acordeones. Por defecto al

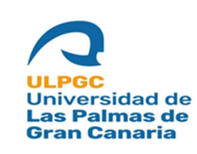

Fecha de última revisión: 31/05/2022

entrar en esta pantalla los resultados mostrados son sin filtros, si quiere mostrar los resultados filtrando por algunas de las características del estudiante evaluador sólo tiene que elegir cualquiera de las opciones de los combos y darle al botón "*Aplicar filtros*", de esta manera se mostrarán los resultados en los acordeones según los filtros seleccionados. A continuación veremos mas detalladamente cada acordeón:

| 1                                                                        | 2                                                                        | 3                                                  | 4            |       |      | 5      |         |      |       |     |
|--------------------------------------------------------------------------|--------------------------------------------------------------------------|----------------------------------------------------|--------------|-------|------|--------|---------|------|-------|-----|
| Totalmente en desacuerdo                                                 | Algo en desacuerdo                                                       | De acuerdo                                         | Muy de acu   | ierdo |      | Totalm | ente de | acue | rdo   |     |
|                                                                          | Preguntas                                                                |                                                    | 1            | 2     | 3    | 4      | 5       | N    | Media | Sx  |
| 1. El profesor hace referencia al<br>recomendados, etc.)                 | proyecto docente (objetivos, con                                         | stenidos, bibliografía, materi                     | iales 0%     | 10%   | 40%  | 30%    | 20%     | 10   | 3.60  | 1.0 |
| 2. Los materiales de estudio elabo<br>las tareas individuales o de grupo | orados y recomendados por el pro                                         | ofesor son útiles para desarro                     | ollar 0%     | 20%   | 70%  | 10%    | 0%      | 10   | 2.90  | 0.6 |
| 3. El volumen de trabajo que impl                                        | ica esta asignatura se ajusta a lo p                                     | revisto en el Proyecto Docer                       | nte 20%      | 0%    | 70%  | 10%    | 0%      | 10   | 2.70  | 1.0 |
| 4. Las clases se ajustan a lo previs                                     | to en el Proyecto Docente de la as                                       | ignatura                                           | 0%           | 20%   | 50%  | 20%    | 10%     | 10   | 3.20  | 0.9 |
| 5. El profesor aporta documen<br>contenidos                              | tación de apoyo (esquemas, g                                             | ráficos, diagramas, etc.) a                        | los 0%       | 20%   | 40%  | 30%    | 10%     | 10   | 3.30  | 1.0 |
| 6. El profesor utiliza adecuadam<br>campus virtual, etc.)                | ente los recursos didácticos (piza                                       | arra, proyector, cañón, inter                      | met, 10%     | 10%   | 30%  | 30%    | 20%     | 10   | 3.40  | 1.3 |
| 7. El profesor propone actividades                                       | a para favorecer el aprendizaje aut                                      | tónomo                                             | 10%          | 20%   | 50%  | 20%    | 0%      | 10   | 2.80  | 0.9 |
| 8. El profesor resuelve con clarida                                      | d las dudas y preguntas que form                                         | ulan los estudiantes                               | 10%          | 10%   | 80%  | 0%     | 0%      | 10   | 2.70  | 0.7 |
| 9. Se han realizado la mayoría de                                        | las actividades de aprendizaje pre                                       | vistas en el Proyecto Docent                       | e 0%         | 20%   | 70%  | 0%     | 10%     | 10   | 3     | 0.8 |
| 10. Las tutorías le ayudan a la con                                      | nprensión y el estudio de la asigna                                      | itura *                                            | 0%           | 0%    | 0%   | 0%     | 0%      | 0    | 0     | 0   |
| 11. El profesor comprueba durar<br>asignatura                            | nte el desarrollo de las clases el ;                                     | grado de comprensión sobr                          | re la<br>20% | 30%   | 40%  | 10%    | 0%      | 10   | 2.40  | 1.0 |
| 12. El profesor realiza el seguimie                                      | nto y asesora sobre las actividade:                                      | s o trabajos                                       | 10%          | 10%   | 60%  | 20%    | 0%      | 10   | 2.90  | 0.9 |
| 13. El profesor informa del sistem                                       | a y criterios de evaluación al inicio                                    | de la asignatura                                   | 0%           | 0%    | 70%  | 10%    | 20%     | 10   | 3.50  | 0.9 |
| 14. La evaluación se ajusta a las p<br>no haber realizado ninguna prueb  | ruebas y criterios establecidos en<br>la de evaluación, no debe contesta | el proyecto docente (en cas<br>ar a esta pregunta) | o de 20%     | 20%   | 40%  | 20%    | 0%      | 5    | 2.60  | 1.1 |
| 15. La evaluación se ajusta a los co                                     | ontenidos y competencias trabaja                                         | dos durante el curso                               | 0%           | 0%    | 100% | 0%     | 0%      | 10   | 3     | 0   |
| 16. Considera que se están alcanz                                        | ando los objetivos programados d                                         | de la asignatura                                   | 20%          | 10%   | 60%  | 0%     | 10%     | 10   | 2.70  | 1.2 |
| 17. Considera que el trabajo real<br>de la asignatura                    | izado por el profesor está contrib                                       | ouyendo a alcanzar los objet                       | ivos 10%     | 30%   | 50%  | 10%    | 0%      | 10   | 2.60  | 0.8 |
| 18. Considera que la propuest<br>corresponde con el trabajo realiza      | a de temporalización que figur<br>ido para alcanzar los objetivos de     | ra en el proyecto docente<br>la asignatura         | e se<br>10%  | 20%   | 60%  | 10%    | 0%      | 10   | 2.70  | 0.8 |
| 19. En general, estoy satisfecho co                                      | on la labor docente del profesor                                         |                                                    | 30%          | 10%   | 50%  | 10%    | 0%      | 10   | 2.40  | 1.1 |
|                                                                          |                                                                          |                                                    |              |       |      |        |         |      |       |     |
|                                                                          | Preguntas fi                                                             | ltro del cuestionario                              |              |       |      |        |         |      | Sí    | No  |
| Filtro pregunta 10 - ¿Ha asistido el                                     | alumno a tutorías con este profe                                         | sor durante el presente curs                       | o académico  | ?*    |      |        |         |      | 0     | 10  |
| N: Número de cuestionarios con re<br>Sx: Dispersión de las respuestas (G | spuesta en la pregunta<br>rado de unanimidad)                            |                                                    |              |       |      |        |         |      |       |     |

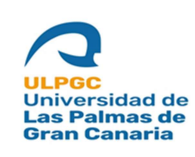

Fecha de última revisión: 31/05/2022

En el primer acordeón como se observa en la captura anterior y su propio nombre indica, si lo desplegamos se muestra los resultados del cuestionario por preguntas, en este cuestionario de ejemplo en concreto de la modalidad presencial del curso académico 2020/21 son 19 preguntas y una pregunta filtro, pero dependiendo del curso académico elegido para consultar se mostraría tantas preguntas como el cuestionario de ese curso. Como vemos en la tabla de resultados la primera columna es la pregunta, luego se indica el porcentaje según cada respuesta y las últimas 3 columnas corresponden al número de estudiantes que han respondido a dicha pregunta, la media y la dispersión de las respuestas (Grado de unanimidad). La tabla con las preguntas filtros si el cuestionario tuviese, en este caso una sola, aparecen sólo 2 columnas con el número de estudiantes que han respondido acordeón, "Gráfica comparativa por preguntas":

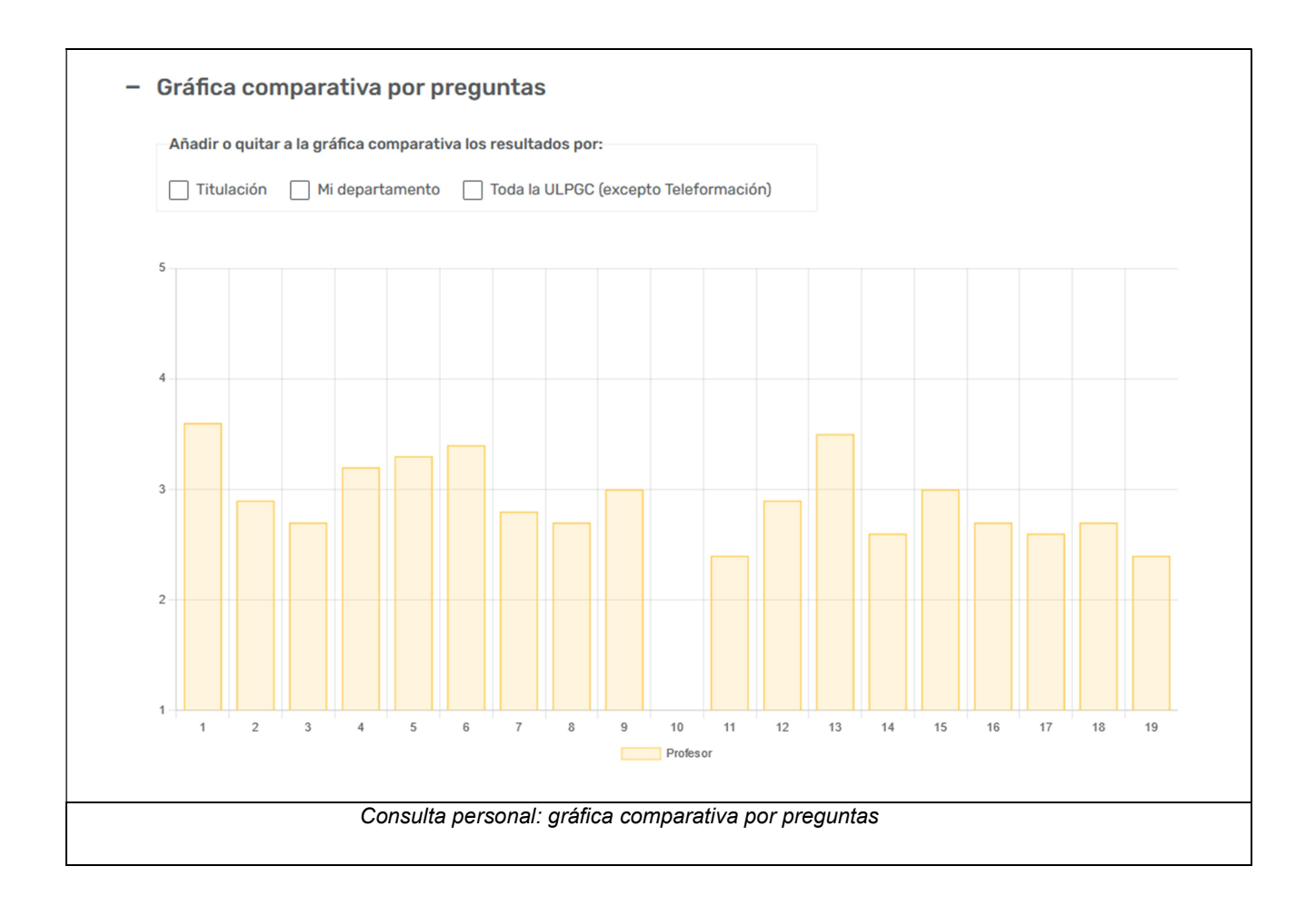

En la gráfica comparativa por preguntas al desplegar el acordéon se observa una gráfica de barras representando los resultados de la asignatura evaluada o evaluadas si van agrupadas

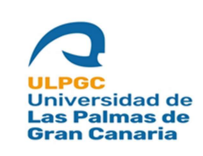

Fecha de última revisión: 31/05/2022

del docente de las respuestas del cuestionario. Encima de la gráfica hay unas casillas o checks de verificación para añadir o quitar posteriormente a la gráfica los resultados por *"Titulación"*, *"Departamento"* y *"Toda la ULPGC (excepto Teleformación)"* en la modalidad presencial y por *"Titulación"* y *"Toda Teleformación"* en la modalidad de Teleformación, para poder de esta manera comparar los resultados. Si hemos llegado aquí agrupando los resultados por asignatura el check de *"Titulación"* no saldría en ambas modalidades. Se muestra un ejemplo marcando cada una de las casillas:

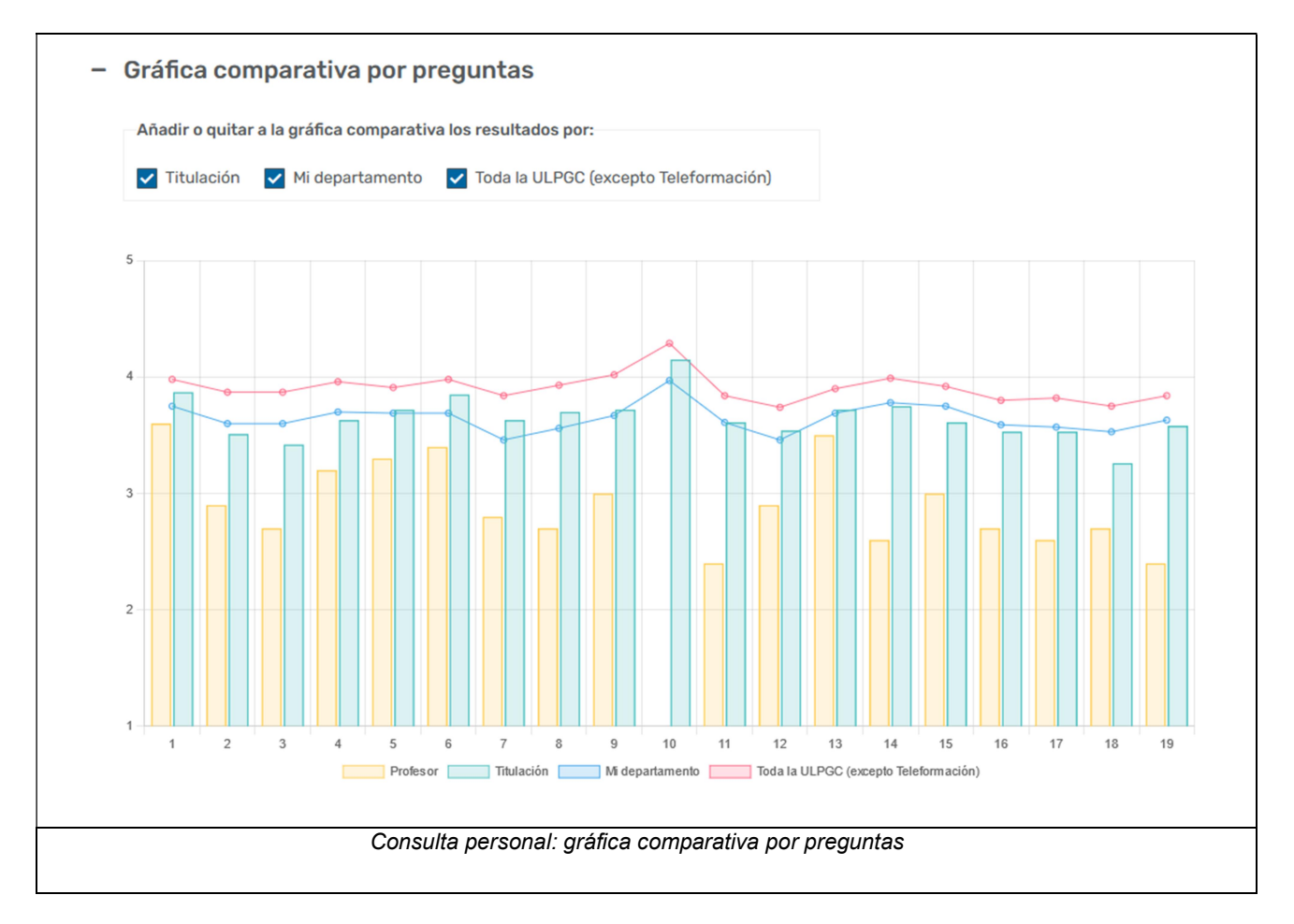

El siguiente acordeón a comentar es "*Resultados de las preguntas por factores*", si lo desplegamos saldrán los resultados por factores, dónde por cada factor y subfactor se muestra en la tabla el número de respuestas, media y dispersión de las respuestas, vemos un ejemplo:

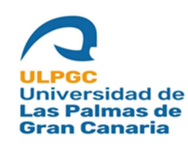

Fecha de última revisión: 31/05/2022

| 1                                    | 2                       | 3          | 4              | 5     |                  |     |
|--------------------------------------|-------------------------|------------|----------------|-------|------------------|-----|
| Totalmente en desacuerdo             | Algo en desacuerdo      | De acuerdo | Muy de acuerdo | Total | mente de acuerdo |     |
|                                      |                         |            |                |       |                  |     |
|                                      | Factores                |            |                | Ν     | Media            | Sx  |
| F1. PLANIFICACIÓN DE LA DOCEI        | NCIA (P1 a P5)          |            |                | 10    | 3.16             | 0.4 |
| F1.1. Planificación de la enseñar    | nza (P1 y P2)           |            |                | 10    | 3.25             | 0.6 |
| F1.2. Organización de la enseña      | nza (P3 a P5)           |            |                | 10    | 3.07             | 0.4 |
| F2. DESARROLLO DE LA DOCENC          | IA (P6 a P9, P11 y P12) |            |                | 10    | 2.82             | 0.7 |
| F2.1. Desarrollo de la enseñanza     | a (P6 a P9)             |            |                | 10    | 2.98             | 0.6 |
| F2.3. Actitud del profesor (P11 y    | P12)                    |            |                | 10    | 2.65             | 0.8 |
| F3. RESULTADOS (P13 a P19)           |                         |            |                | 10    | 2.74             | 0.6 |
| F3.1. Proceso de evaluación (P13     | 3 a P15)                |            |                | 10    | 3.17             | 0.5 |
| F3.2. Objetivos formativos (P16      | a P18)                  |            |                | 10    | 2.67             | 0.8 |
| F3.3. Valoración global (P19)        |                         |            |                | 10    | 2.4              | 1.1 |
| FG. VALORACIÓN GLOBAL (F1, F2        | 2 y F3)                 |            |                | 10    | 2.91             | 0.5 |
| F2.2. Desarrollo de la acción tuto   | orial (P10)             |            |                | 0     | 0                | 0   |
| N: Número de cuestionarios con re    | spuesta en la pregunta  |            |                |       |                  |     |
| Sx: Dispersión de las respuestas (Gr | rado de unanimidad)     |            |                |       |                  |     |

Para terminar el último acordeón "*Gráfica comparativa por factores*", si los desplegamos se representa en una gráfica de barras los resultados de los factores principales Factor 1, 2, 3 y Factor global comparándolos por titulación, departamento y toda la ULPGC (excepto Teleformación) en la modalidad presencial y por titulación y toda Teleformación en la modalidad de Teleformación. Vemos un ejemplo con esta captura de pantalla:

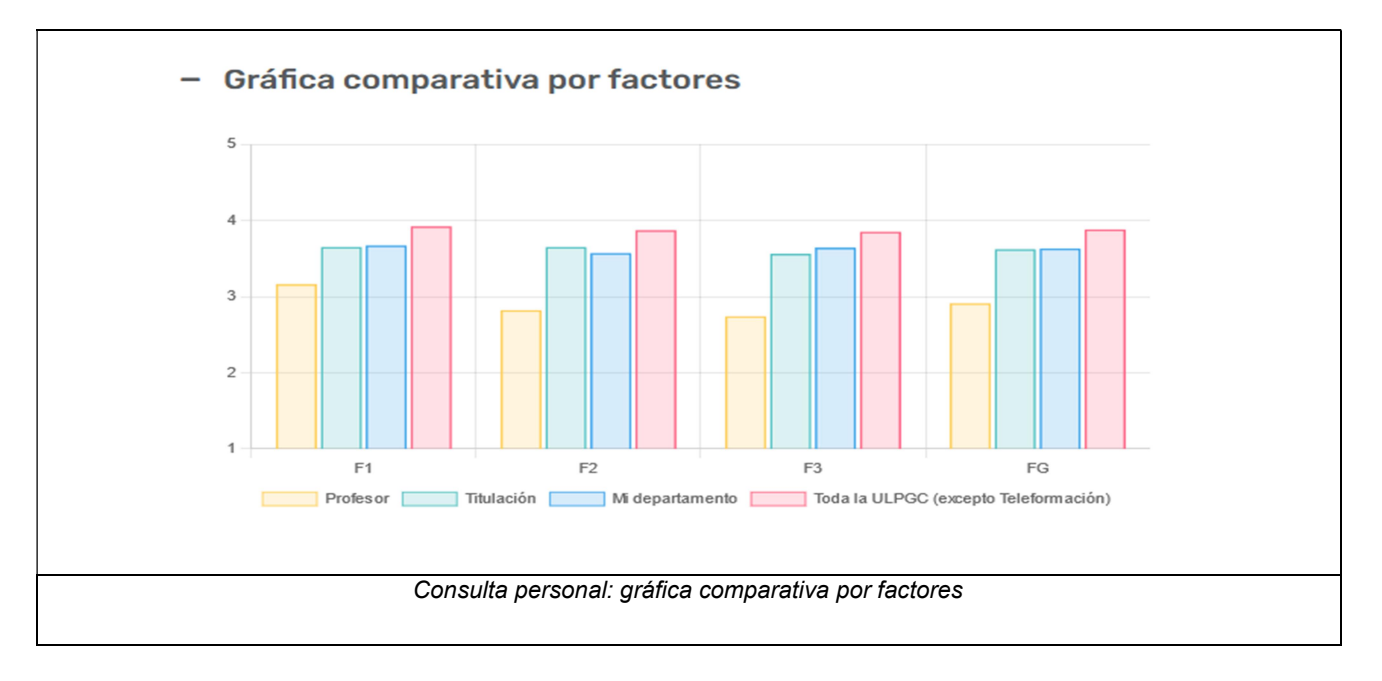

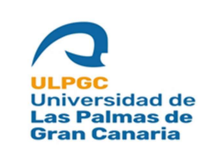

Fecha de última revisión: 31/05/2022

#### 2.1.2 Consulta general

Es la segunda opción del menú, desde aquí se pueden consultar los resultados de los cuestionarios siempre de todas las asignaturas evaluadas, por centro, rama, titulación o departamento eligiendo la opción en el combo correspondiente o de toda la ULPGC (excepto Teleformación) marcando dicha casilla o check de verificación en la modalidad presencial y por titulación y toda Teleformación en la modalidad de Teleformación. Los resultados como en la consulta personal se pueden consultar a partir del curso académico 2011/12 en la modalidad presencial y a partir del curso académico 2014/15 en la modalidad de Teleformación, por defecto el combo del curso académico se muestra el más reciente encuestado de la modalidad presencial.

| Consulta personal | Podrá consultar los resultados a parti | r del curso académico 2011/12 en la modalidad presencial. |  |
|-------------------|----------------------------------------|-----------------------------------------------------------|--|
| Consulta general  | Modelided                              | 🗖 Conquittar todo la LII DCC (avoante Teleformación)      |  |
| Manual de ayuda   | Presencial                             | Consultar toda la OLPOC (excepto referonnación)           |  |
|                   |                                        |                                                           |  |
|                   | Seleccione el curso académico          |                                                           |  |
|                   | 2021722                                | ·                                                         |  |
|                   | Resultados de la rama                  |                                                           |  |
|                   | Seleccione una rama                    | •                                                         |  |
|                   |                                        |                                                           |  |
|                   | Resultados del centro                  |                                                           |  |
|                   | Seleccione un centro                   | ·                                                         |  |
|                   | Resultados de la titulación            |                                                           |  |
|                   | Seleccione una titulación              | •                                                         |  |
|                   | Deville des del des relevantes         |                                                           |  |
|                   | Seleccione un departamento             |                                                           |  |
|                   | beleccione un departamento             | •                                                         |  |

Para continuar a las siguientes pantallas vamos a elegir de ejemplo un centro de la modalidad presencial pero funcionará igual eligiendo una rama, titulación, departamento o consultar toda la ULPGC (excepto Teleformación) o una titulación o consultar toda Teleformación en la modalidad de Teleformación. Lo vemos en la siguiente captura de pantalla:

| ULPGC<br>Universidad de<br>Las Palmas de<br>Gran Canaria                                                             | <b>Resultados evaluación docer</b><br><b>Manual de usuario para docer</b><br>Fecha de última revisión: 31/05/20 |
|----------------------------------------------------------------------------------------------------|----------------------------------------------------------------------------------------------------|
| ← Volver                                                                                                    |                                                                                                    |
| Curso seleccionado                                                                                                   | 2020/21                                                                                                    |
| Consulta de datos por el centro                                                                                      | Escuela de Arquitectura                                                                                         |
| Cuestionarios                                                                                                    | Acceder a los resultados de los cuestionarios de todas las asignaturas evaluadas                                |
| Características del estudia                                                                                          | nte evaluador - Todas las asignaturas evaluadas                                                                 |
| Características del estudia                                                                                          | nte evaluador - Todas las asignaturas evaluadas                                                                 |
| Características del estudia<br>;+/-] Mostrar/Ocultar todos<br>+ Grado de asistencia a l                              | nte evaluador - Todas las asignaturas evaluadas<br>as clases de la asignatura                                   |
| Características del estudia<br>;+/-] Mostrar/Ocultar todos<br>+ Grado de asistencia a l<br>+ El interés del estudian | ante evaluador - Todas las asignaturas evaluadas<br>as clases de la asignatura<br>te por la asignatura es       |

Esta pantalla es igual que la consulta personal, una ficha en la parte superior que detalla lo que se está consultando, al final de la ficha el enlace para acceder a los resultados por preguntas y factores, posteriormente los resultados según las características del estudiante evaluador separados por acordeones, vemos un ejemplo de una de las características:

| Mostrar/Ocultar todos       |                        |                          |
|-----------------------------|------------------------|--------------------------|
| Grado de asistencia a las c | lases de la asignatura |                          |
| Posibles respuestas         | Cantidad de respuestas | Porcentaje de respuestas |
| Menos del 40 %              | 88                     | 4.7%                     |
| Entre 40-60 %               | 92                     | 4.9%                     |
| Más del 60-80 %             | 301                    | 16.1%                    |
| Más del 80 %                | 1387                   | 74.3%                    |
| Total                       | 1868                   | 100%                     |

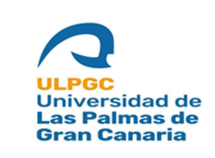

Para acceder a la siguiente pantalla pulsamos en el enlace al final de la ficha principal y como en la consulta personal nos mostrará los resultados por preguntas, factores y sus gráficas comparativas.

| ← Volver                                                                                                    |                               |                                                                                         |             |
|----------------------------------------------------------------------------------------------------|-------------------------------|-----------------------------------------------------------------------------------------|-------------|
| Curso seleccionado                                                                                                    | 2020/21                       |                                                                                         |             |
| Consulta de datos por el centro                                                                                                    | Escuela de Arquite            | tura                                                                                    |             |
| Características del estudiant<br>[+/-] Mostrar/Ocultar filtros                                                                                                    | e evaluador - Filtro          | s para los resultados                                                                   |             |
| Características del estudiant<br>[+/-] Mostrar/Ocultar filtros<br>Grado de asistencia a las clases de la asigna<br>Sin filtro                                                            | e evaluador - Filtro<br>atura | <b>S para los resultados</b><br>El interés del estudiante por la asignatu<br>Sin filtro | Jra es<br>▼ |
| Características del estudiant<br>[+/-] Mostrar/Ocultar filtros<br>Grado de asistencia a las clases de la asigna<br>Sin filtro<br>Conocimientos previos del estudiante para               | atura                         | s para los resultados<br>El interés del estudiante por la asignatu<br>Sin filtro        | ıra es      |
| Características del estudiant<br>[+/-] Mostrar/Ocultar filtros<br>Grado de asistencia a las clases de la asigna<br>Sin filtro<br>Conocimientos previos del estudiante para<br>Sin filtro | atura cursar la asignatura    | s para los resultados<br>El interés del estudiante por la asignatu<br>Sin filtro        | ıra es<br>▼ |

| + Resultados de la consulta por preguntas |
|-------------------------------------------|
| + Gráfica comparativa por preguntas       |
| + Resultados de la consulta por factores  |
| + Gráfica comparativa por factores        |
|                                           |
| Consulta general: resultados              |

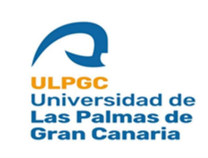

Esta pantalla funciona igual que la consulta personal al igual que los acordeones que muestran los resultados por preguntas y por factores, sólo hay unas pequeñas diferencias en las gráficas comparativas que detallamos a continuación:

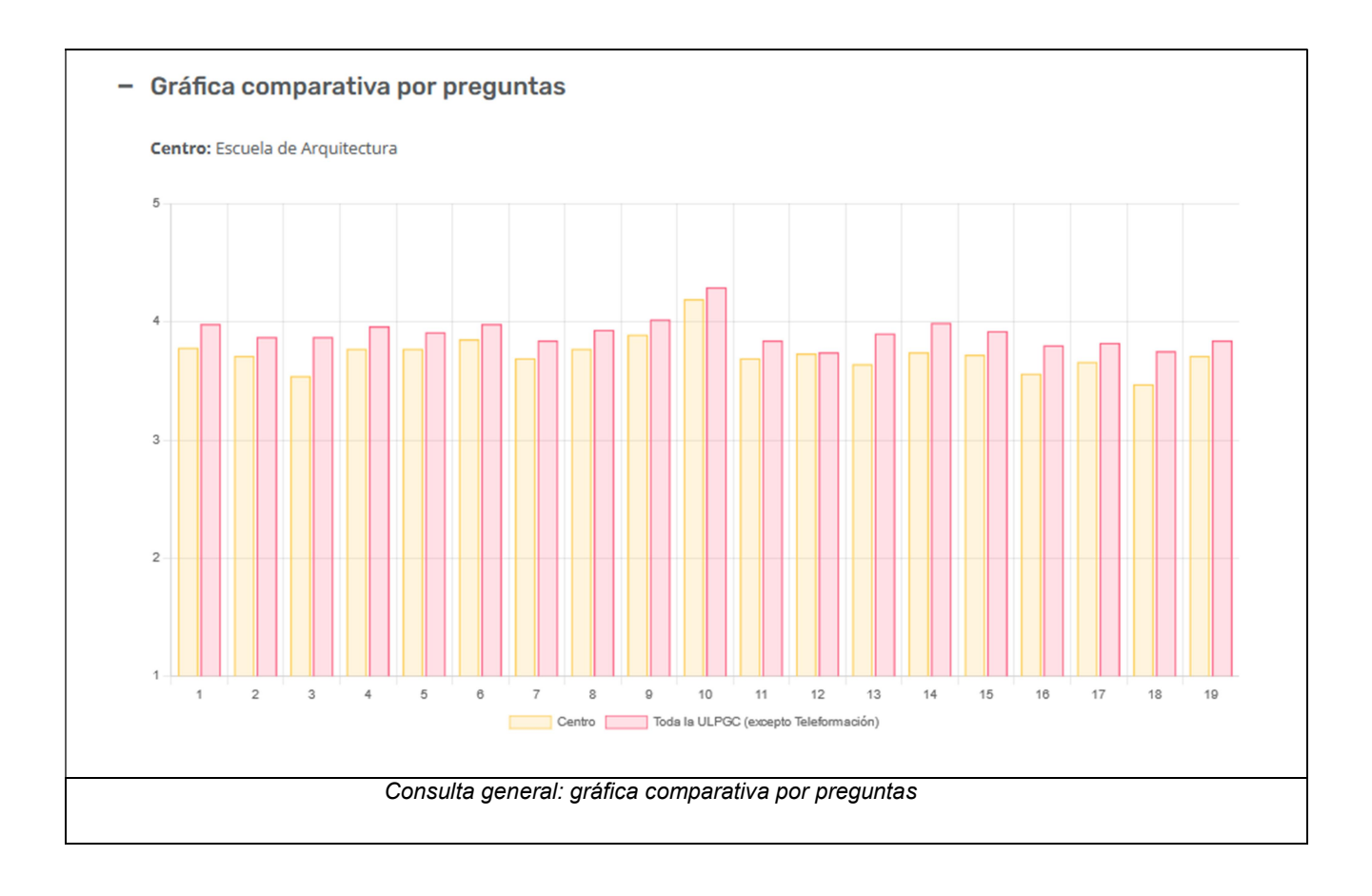

Como vemos en la imagen anterior para la gráfica comparativa por preguntas se muestra los resultados de la opción elegida, en este caso es el centro "*Escuela de Arquitectura*", sería igual para las demás opciones por rama, titulación, departamento o consultando toda la ULPGC (excepto Teleformación) en la modalidad presencial y por titulación o consultando toda Teleformación en la modalidad de Teleformación, estos resultados se comparan a su vez con los resultados de toda la ULPGC (excepto Teleformación) en la modalidad de Teleformación) en la modalidad presencial y con toda resultados de toda la ULPGC (excepto Teleformación) en la modalidad presencial y con toda por factores:

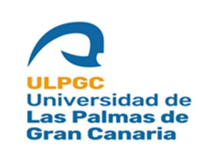

Fecha de última revisión: 31/05/2022

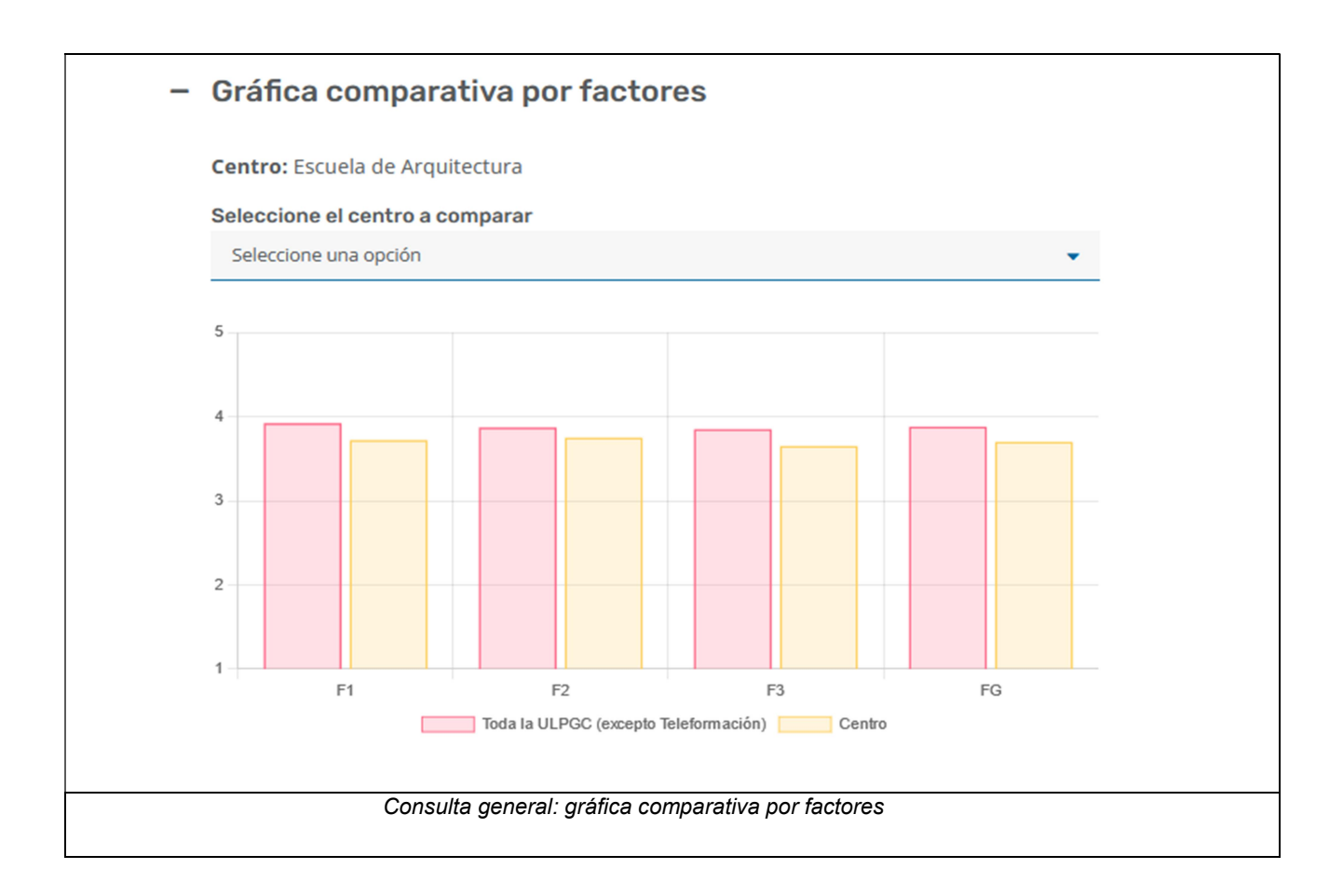

Como vemos en la imagen se representan los resultados de los Factores 1, 2, 3 y Factor global y se comparan con los resultados de toda la ULPGC (excepto Teleformación) en la modalidad presencial, en la modalidad de teleformación esta gráfica comparativa sólo es por titulación y se compara con toda Teleformación. A su vez encima de la gráfica se muestra un combo para añadir otra barra a la gráfica comparando los resultados con otro centro en este caso distinto al elegido, de igual forma sería si elegimos los resultados por titulación, rama o departamento. Vemos cómo quedaría la gráfica añadiendo otro centro en este caso:

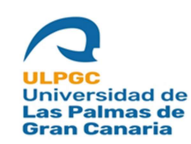

Fecha de última revisión: 31/05/2022

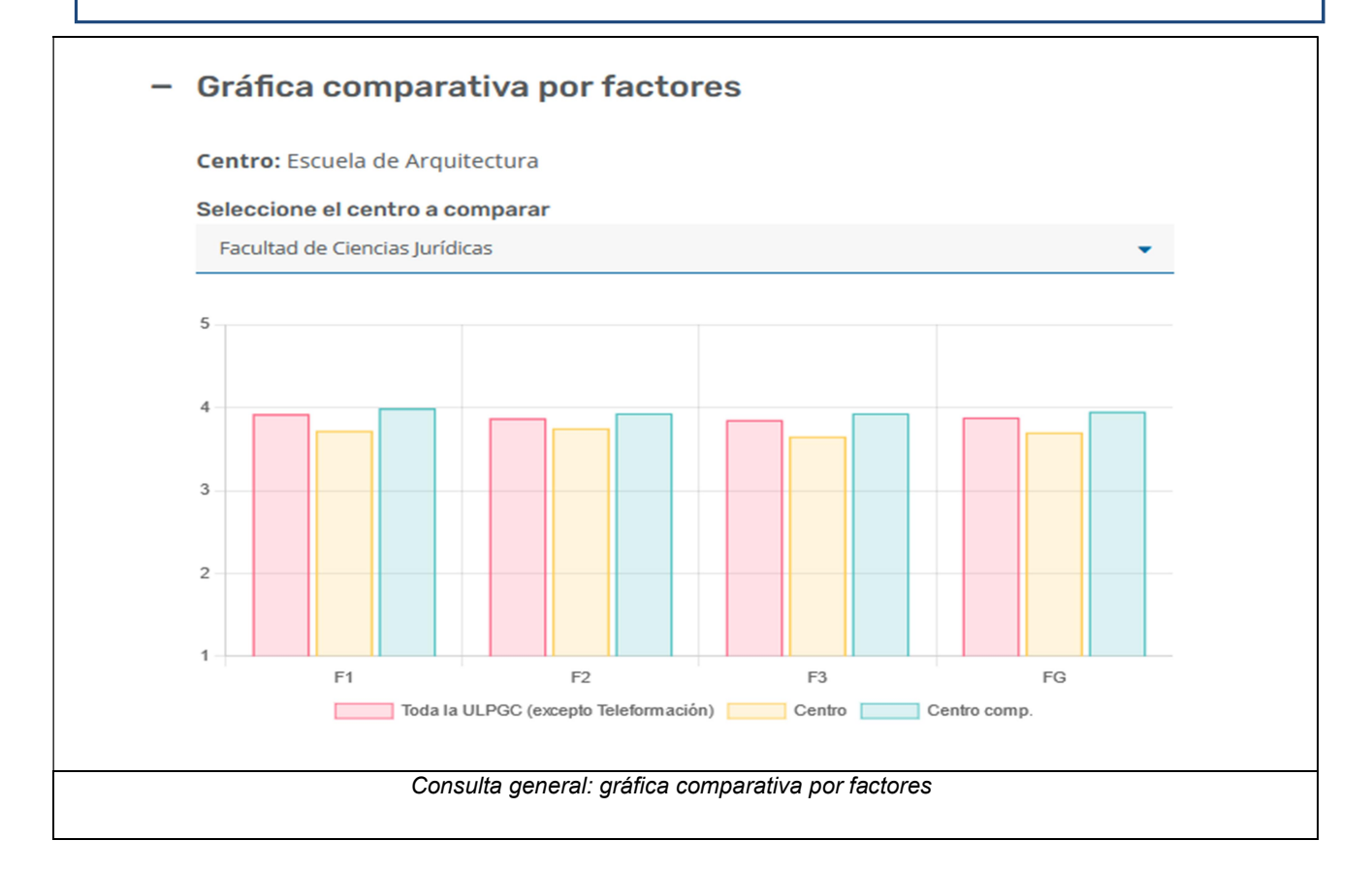

Hay un caso diferente en este apartado de "*Gráfica comparativa por factores*", que es cuando elegimos desde el principio marcando la casilla de verificación "*Consultar toda la ULPGC* (*excepto Teleformación*)" en la modalidad presencial o "*Consultar toda Teleformación*" en la modalidad de teleformación, en este caso esta gráfica sólo mostraría los resultados de dichos factores sin compararlo con nada más. Lo vemos en la siguiente captura de pantalla:

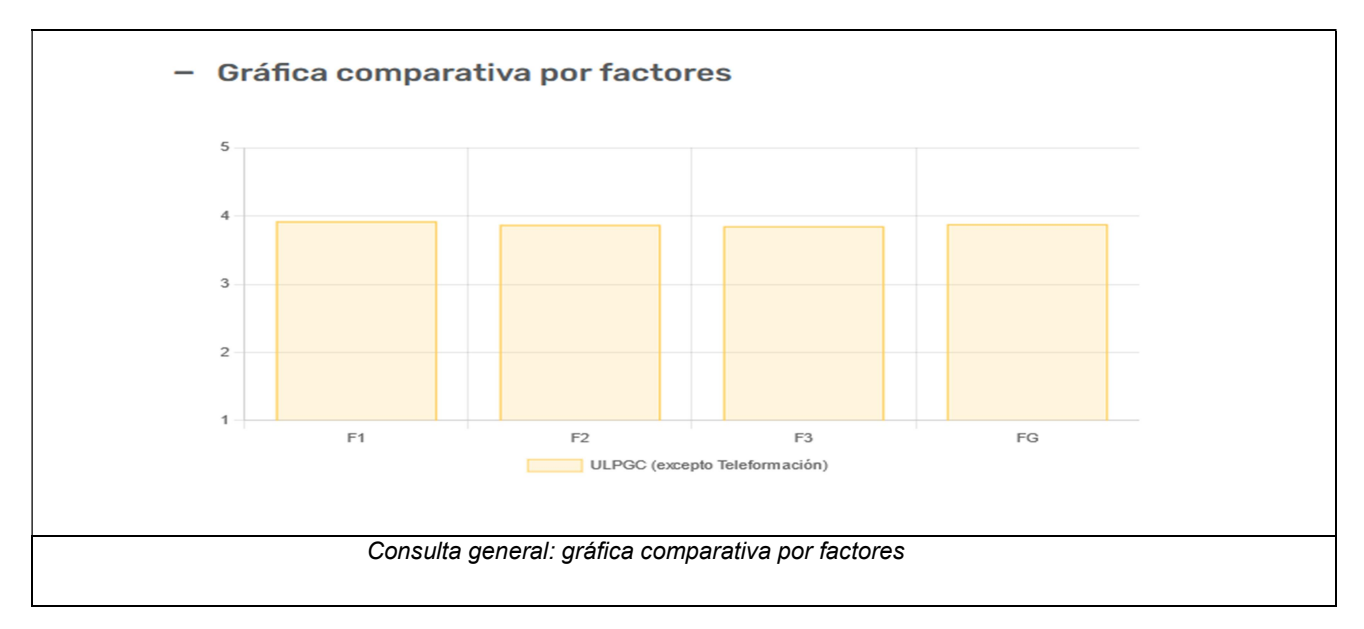

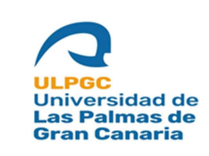

Fecha de última revisión: 31/05/2022

## 3. Acceso a la aplicación

Para entrar en la aplicación, el usuario accede a MiULPGC y en el apartado "XXXX" hace clic en el enlace asignado para esta aplicación.

| Gran Canaria                                                                 | viernes 01 de octubre de 2021                                                                                   | encuentra lo que necesitas / search in ULPGC site 🔍                                               |
|------------------------------------------------------------------------------|----------------------------------------------------------------------------------------------------|---------------------------------------------------------------------------------------------------|
| MiULPGC ()<br>Bienvenido,<br>Último acceso: 28/09/202<br>Consultar perfil de | 1 a las 08:39                                                                                                   | <ul> <li>Correo @ulpgc.es &gt;</li> <li>Biblioteca &gt;</li> <li>Sede electrónica &gt;</li> </ul> |
| MisDatos                                                                     | V Mis <b>Utilidades</b>                                                                                         | ∧ MiMatrícula ∨                                                                                   |
| MiCampus Virtual                                                             | Publicación en Web (HEGE)         Mis servicios retributivos         Mi Software         Listas de correo ULPGC |                                                                                                   |

#### 3.1 Requisitos

Como Docente debe tener el rol ROLE\_MU\_PDI.

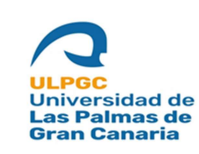

Fecha de última revisión: 31/05/2022

### 4. Errores conocidos

Al tratarse de una aplicación web los problemas más comunes con los que nos vamos a encontrar vendrán generados por la conexión con la base de datos (ORACLE), o bien por algún problema de la propia base de datos, así como la finalización de la sesión web.

Los errores conocidos son los siguientes:

- Error fuera de sesión
- Servidor de base datos no operativo
- Paquete o procedimiento en estado inválido